# Kensington®

# VeriMark<sup>™</sup> Setup Guide

Kensington takes pride in making our comprehensive installation guides easy to follow with simple illustrations and step-by-step instructions. This guide will walk you through setup and help you get to know your VeriMark<sup>™</sup>.

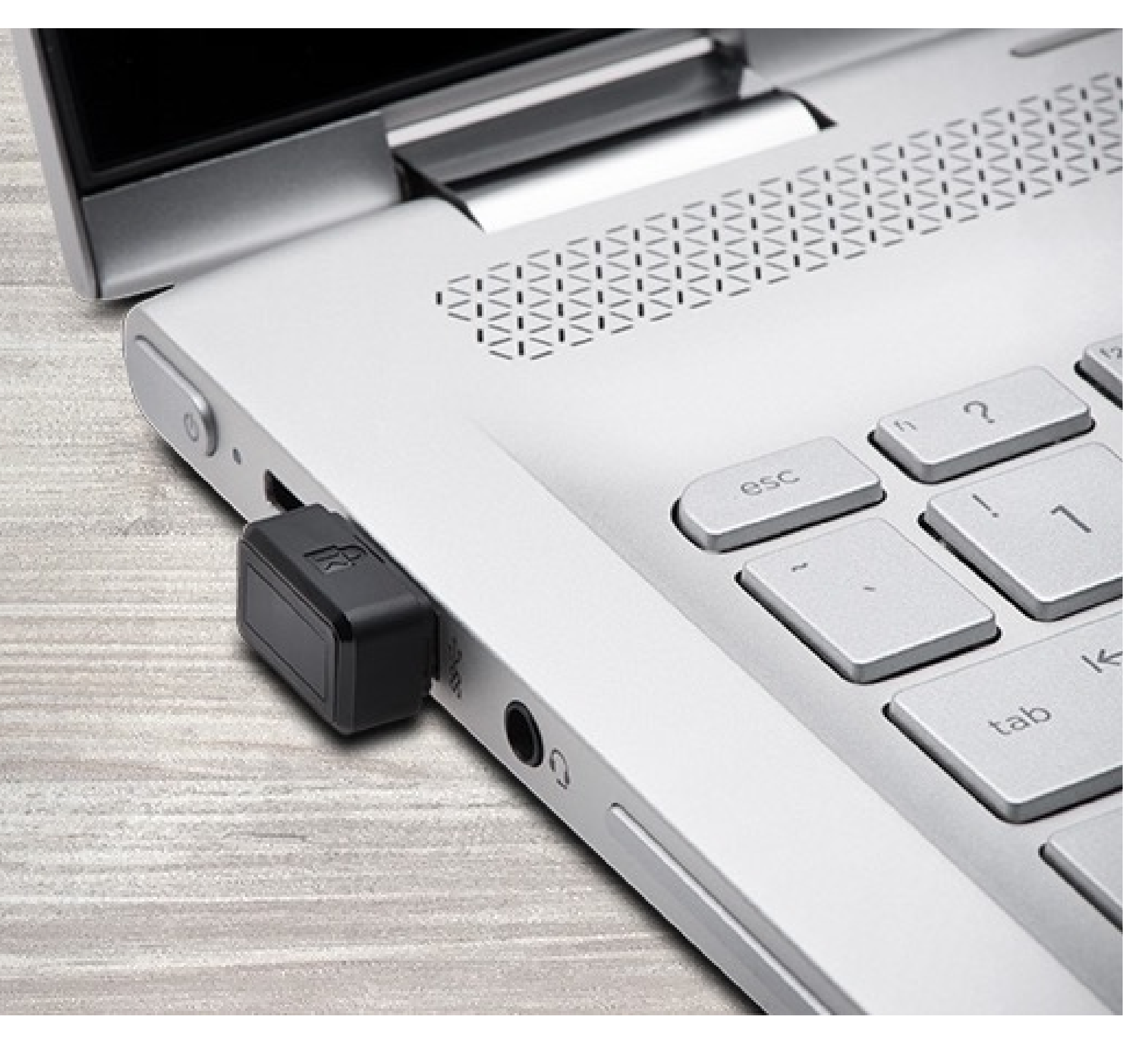

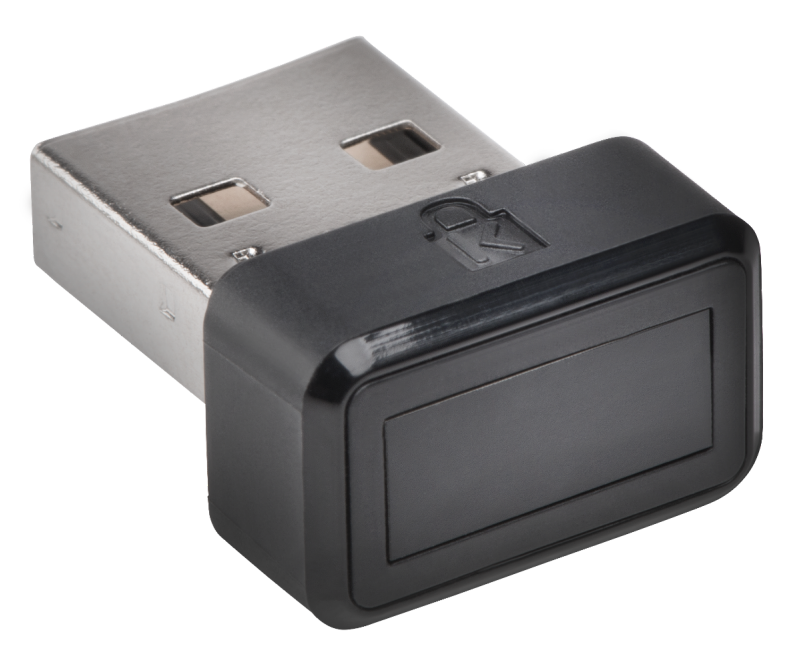

Please update operating system (Windows 10) before setting up Verimark. If using an online service for WebAuthn make sure you use the latest browser version (Edge, Chrome, Safari and Firefox.)

## VeriMark<sup>™</sup> Facebook Setup Guide

1. Login to your Facebook account using username and password, then click on Settings & Privacy

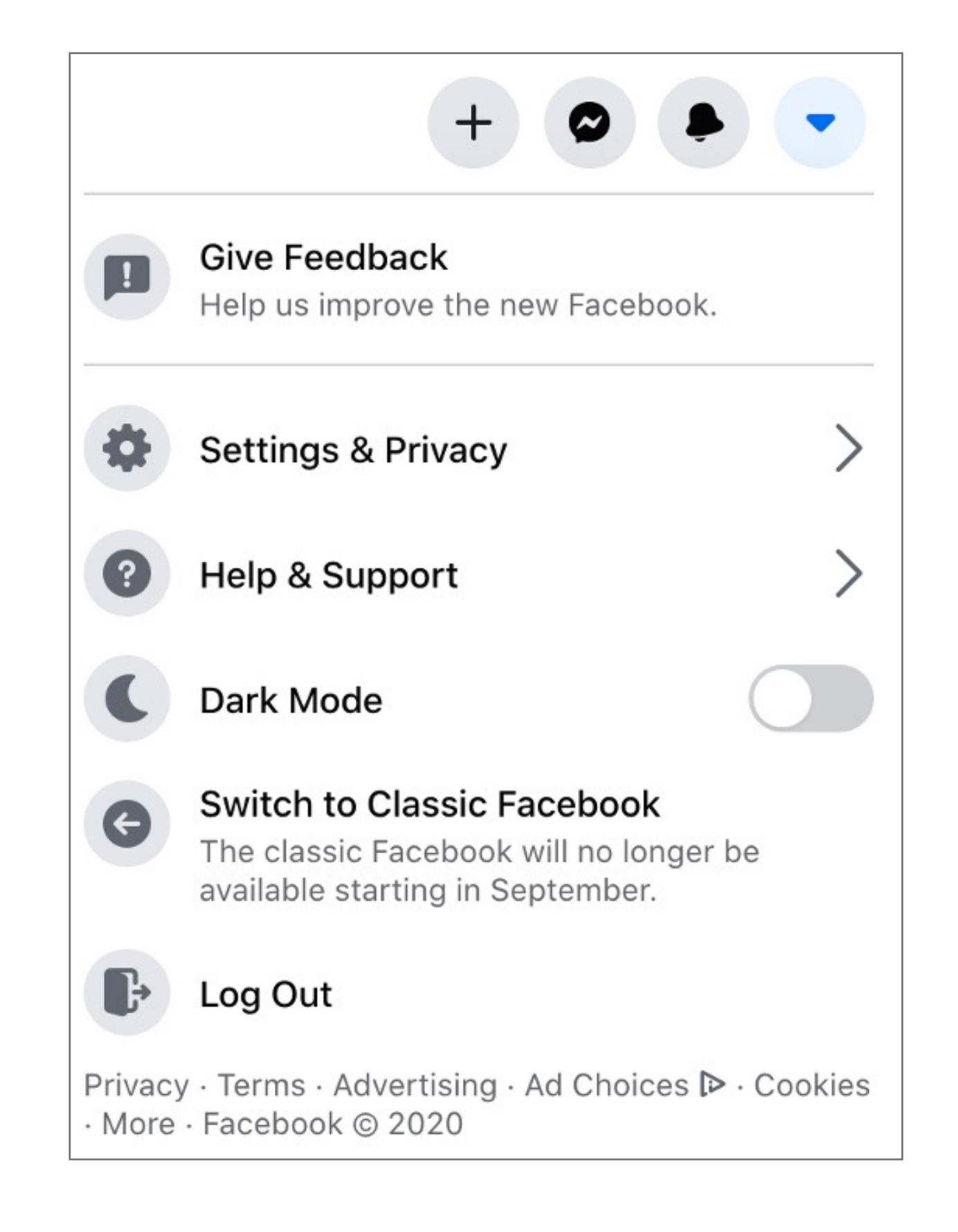

#### 2. Click on Settings

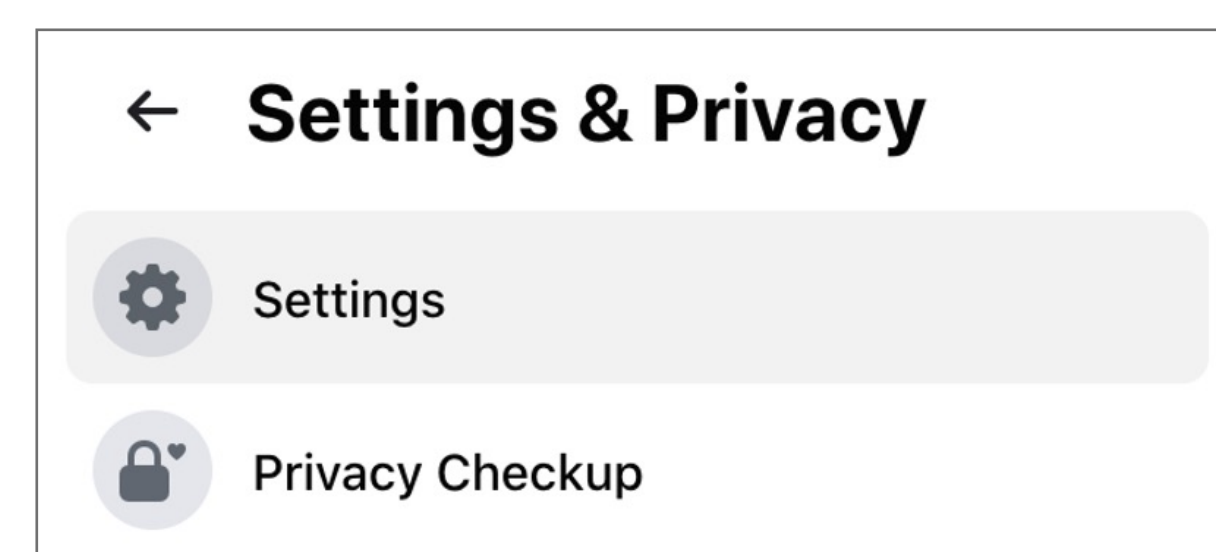

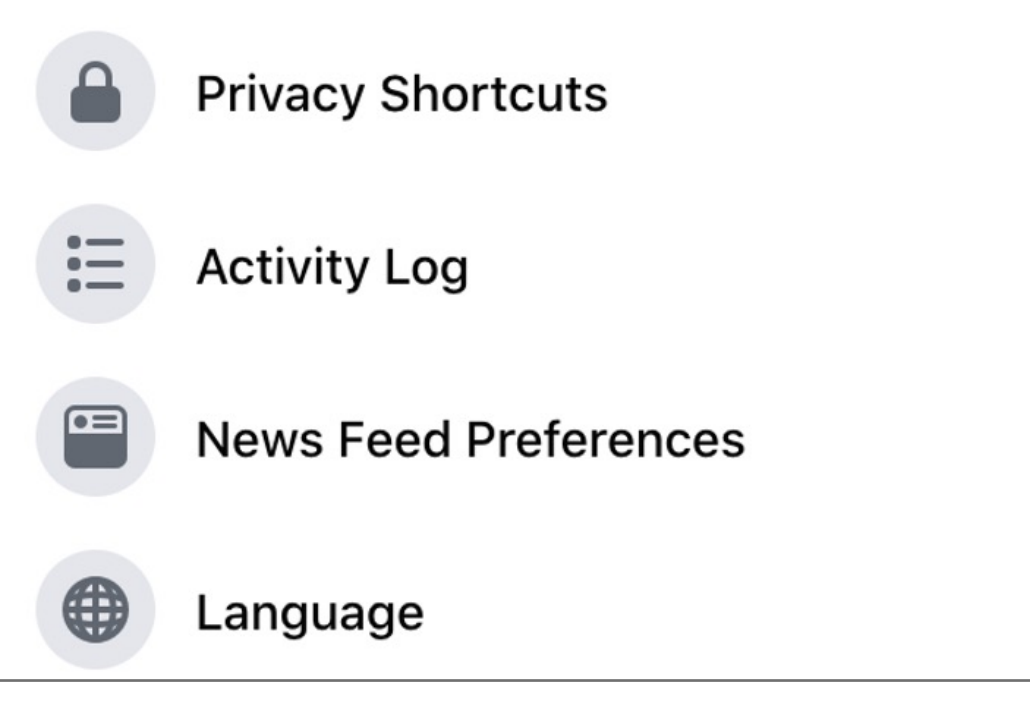

**3.** Click **Edit** under Use two factor authentication

| General              | Login                                                                                                    |      |
|----------------------|----------------------------------------------------------------------------------------------------|------|
| Security and Login   | Change password<br>It's a good idea to use a strong password that you're not using elsewhere                                                            | Edit |
| Privacy              | Save your login info     On • It will only be saved on the browsers and devices you choose                                                              | Edit |
| Face Recognition     | Two-Factor Authentication                                                                                                    |      |
| Vimeline and Tagging | <ul> <li>Use two-factor authentication</li> <li>We'll ask for a code if we notice an attempted login from an unrecognized device or browser.</li> </ul> | Edit |

**4. Configure** a method for two factor authentication. Verimark<sup>™</sup> will be used a backup method

|          | 8                                                                                                    |                                        |
|----------|----------------------------------------------------------------------------------------------------|----------------------------------------|
|          | 4                                                                                                    |                                        |
|          | Help Protect Your A                                                                                      | ccount                                 |
|          | If we notice an attempted login from<br>browser we don't recognize, we'll<br>password and a verification | m a device or<br>ask for your<br>code. |
| Select a | Security Method                                                                                          | - Text Message (SMS)                   |
|          | Recommended · Use an app like Google Authenticator                                                       | Use text message (SMS) to receive      |
|          | or Duo Mobile to generate verification codes for more protection.                                        | numbers used for two-factor authentic  |

#### 5. Once Authenticator App or text is selected **enter** code to continue

| wo-Facto     | r Authenti   | cation       |             |             |              |   | × |
|--------------|--------------|--------------|-------------|-------------|--------------|---|---|
| Enter Conf   | irmation C   | ode          |             |             |              |   |   |
| Please enter | the confirma | tion code ye | ou see on y | your auther | itication ap | D |   |
|              |              |              |             |             |              |   |   |
|              |              |              |             |             |              |   |   |
|              |              |              |             |             |              |   |   |

#### 6. Click **done** on the two factor authentication prompt

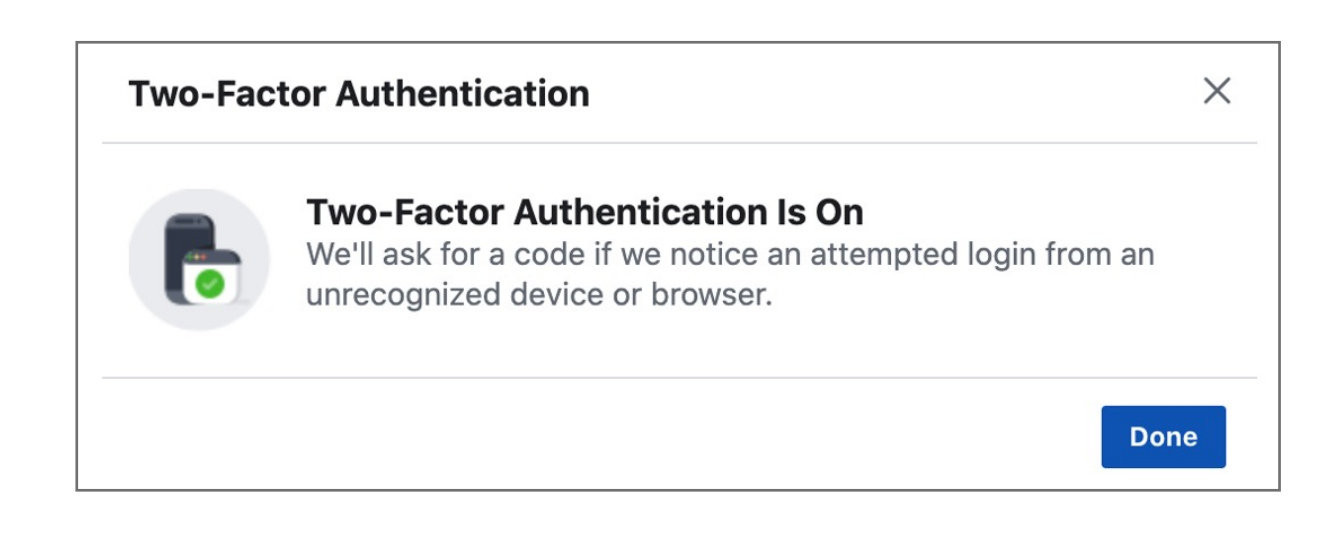

#### **7.** Add Verimark<sup>™</sup> as a backup method under security keys click **setup**

| Your S  | ecurity Method                                                                                                    |                     |
|---------|----------------------------------------------------------------------------------------------------|---------------------|
|         | Authentication App<br>You'll receive a login code via an authentication app                                                                                                    | Manage <del>v</del> |
| Add a I | Backup Method                                                                                                    |                     |
| F       | Text Message (SMS)<br>Use text message (SMS) to receive verification codes. For your protection, phone numbers used for two-factor<br>authentication can't be used to reset your password when two-factor is on. | Setup               |
|         | Security Key<br>If you have a Universal 2nd Factor (U2F) security key, you can log in through USB or NFC.                                                                                                    | Setup               |
| F       | Recovery Codes<br>Use recovery codes to log in if you lose your phone or can't receive a verification code via text message or an<br>authentication app                                                          | Setup               |

**8. Insert** Verimark<sup>™</sup> and touch it to enable it

| Windows Security                                                 | ×      |  |  |  |
|------------------------------------------------------------------|--------|--|--|--|
| Security key setup                                               |        |  |  |  |
| Set up your security key to sign in to facebook.com as leehoung. |        |  |  |  |
| This request comes from Chrome, published by Google LLC.         |        |  |  |  |
| ОК                                                               | Cancel |  |  |  |
|                                                                  |        |  |  |  |

**9. Enroll** the finger by touching the security key

| Windows Security | ×             |
|------------------|---------------|
| Continue setup   |               |
| ć                |               |
| Touch your       | security key. |
|                  | Cancel        |
|                  |               |

#### **10.** Type the **name** of your security key and click **save**

| If you have a USB security key, you can use it to protect your Facebook account. |       | Name Your Key                                                                    |
|----------------------------------------------------------------------------------|-------|----------------------------------------------------------------------------------|
| ENTER A NAME FOR YOUR NEW KEY                                                    |       | If you have a USB security key, you can use it to protect your Facebook account. |
|                                                                                  | ENTER | A NAME FOR YOUR NEW KEY                                                          |
|                                                                                  |       |                                                                                  |

**11.** The key is saved on your account

| 111                                | Via Security Key                       |                   |            |
|------------------------------------|----------------------------------------|-------------------|------------|
| 0                                  | You can choose a key you already       | registered or add | d a new ke |
| ~ :                                | Security key successfully added.       |                   |            |
|                                    |                                        |                   |            |
| GISTER                             | RED KEYS                               |                   |            |
| <b>GISTER</b><br>Verima<br>Last us | RED KEYS<br>Ark<br>hed August 15, 2020 | Edit              | Delete     |

#### **11.** Upon **re-login** Facebook will prompt for your Verimark<sup>™</sup>

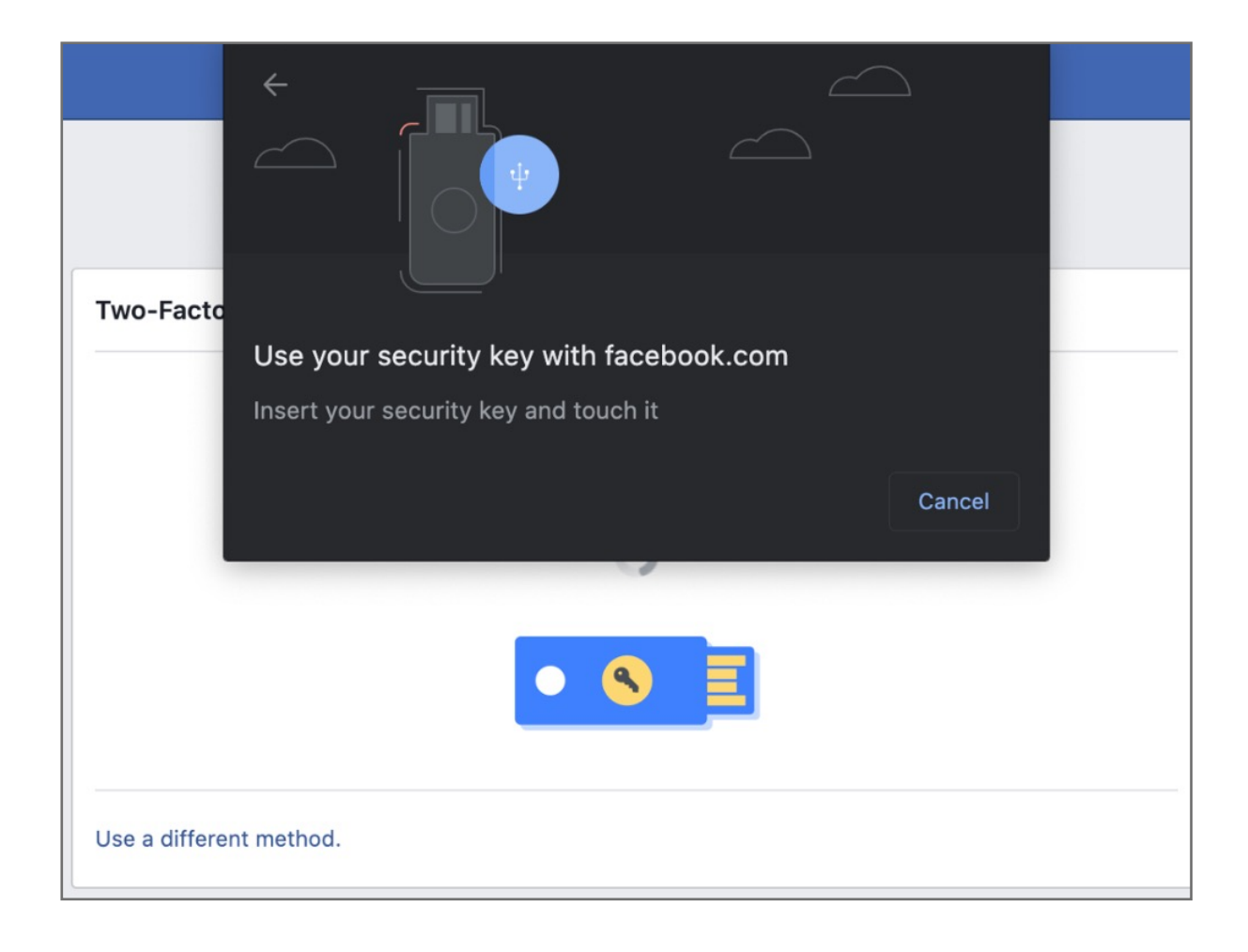

### How to Remove Your Security Key

1. Key in your Facebook ID & password then Click Log In icon to sign in your account

|                                                            | Email or Phone Number                            |
|------------------------------------------------------------|--------------------------------------------------|
| facebook                                                   | Password                                         |
| Connect with friends and the world around you on Facebook. | Log In                                           |
|                                                            | Create New Account                               |
|                                                            | Create a Page for a celebrity, band or business. |

2. Click the drop-down icon on the top right corner, the select Settings & Privacy

| Test + 🔊 🖡 🔽                                                                       |
|------------------------------------------------------------------------------------|
| Test<br>See your profile                                                           |
| Give Feedback<br>Help us improve the new Facebook.                                 |
| Settings & Privacy                                                                 |
| Help & Support >                                                                   |
| C Dark Mode                                                                        |
| Log Out                                                                            |
| Privacy · Terms · Advertising · Ad Choices ▷ · Cookies ·<br>More · Facebook © 2020 |

3. Click Settings

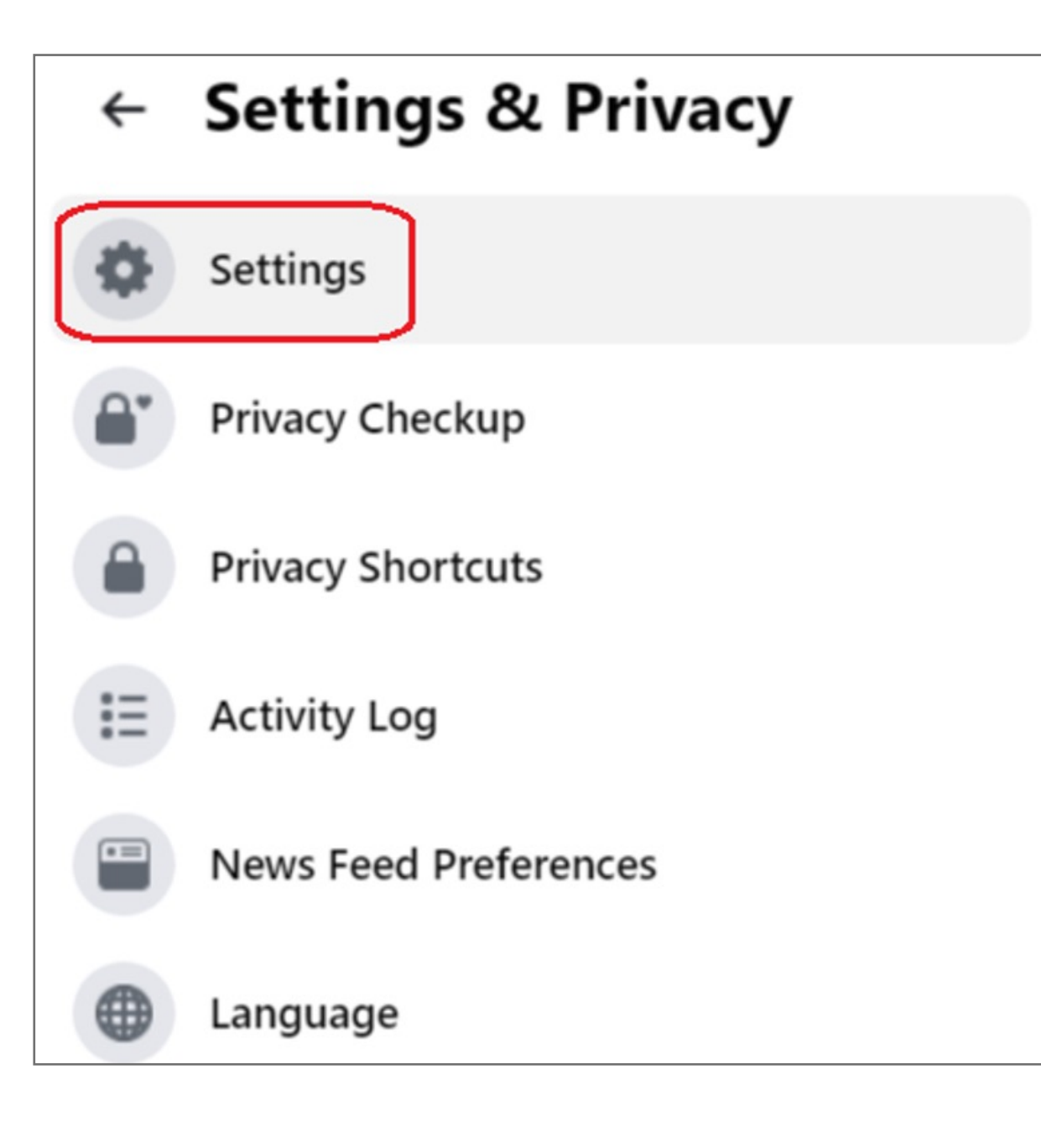

4. Select Security and Login item, then click Edit button of Two-Factor Authentication

| 🜸 General            | Login                                                                                                    |      |
|----------------------|----------------------------------------------------------------------------------------------------|------|
| Security and Login   | Change password<br>It's a good idea to use a strong password that you're not using elsewhere                                   | Edit |
| Flyacy               | Save your login info<br>On • It will only be saved on the browsers and devices you choose                                      | Edit |
| Face Recognition     | Two-Factor Authentication                                                                                                    |      |
| Timeline and Tagging | Use two-factor authentication     We'll ask for a code if we notice an attempted login from an unrecognized device or browser. | Edit |

5. Select **Delete** to remove your security key

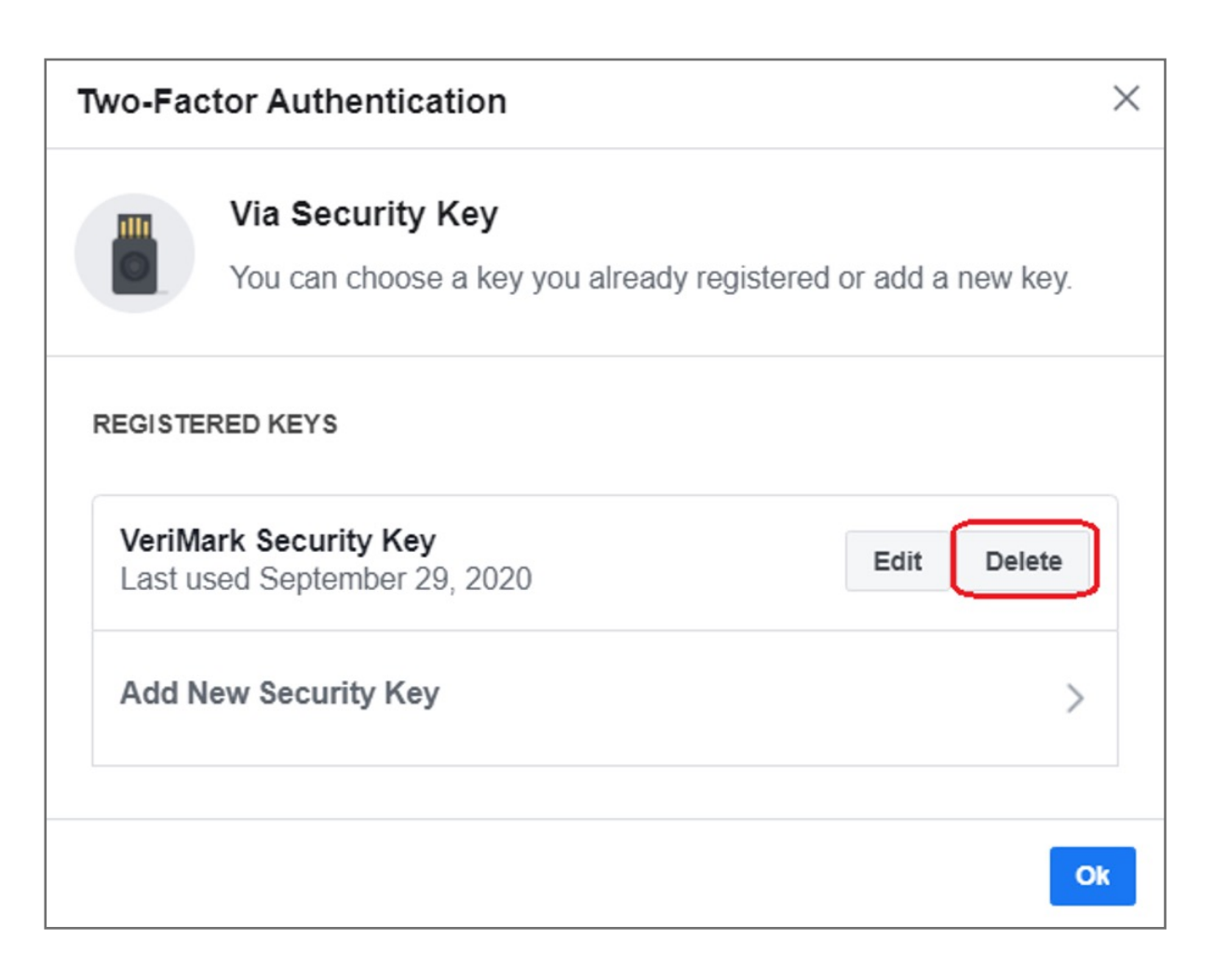